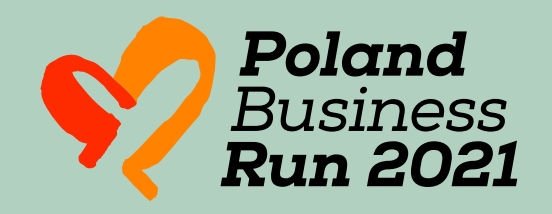

# SPRAWDŹ, JAK DODĄĆ SWÓJ WYNK

W ramach Poland Business Run 5 września masz do pokonania

4 KM

Przebiegnij je na **00:00** wybranej trasie A 18:00 między godziną

Użyj dowolnej

APLIKACJI **Z FUNKCJĄ GPS** aby udokumen-tować bieg

### ZRÓB ZRZUT **EKRANU** LUB ZDJĘCIE

(zegarka/ ekranu bieżni), dokumentujące uzyskany wynik

## MASZ TO JUŻ ZA SOBA? ŚWIETNIE! CZAS UDOSTĘPNIĆ REZULTATY WYBIERZ JEDNA Z OPCU:

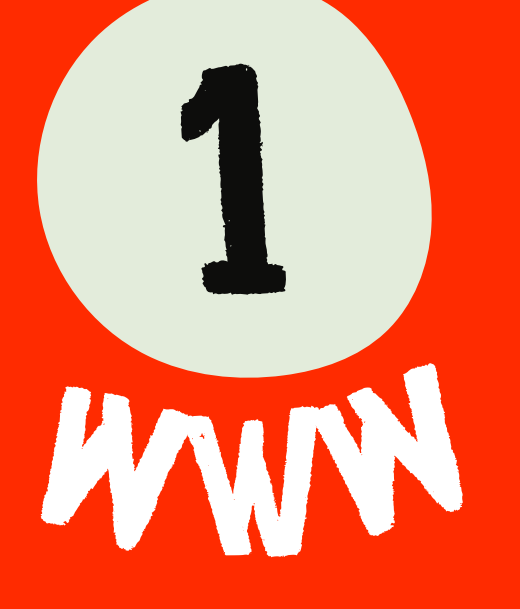

#### Wejdź na www.polandbusinessrun.pl

Wypełnij krótki formularz:

Kliknij przycisk

#### DODAJ WYNIK/ADD RESULT

znajdujący się na górze strony

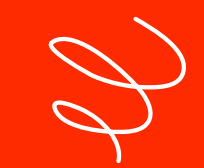

- a. Dodaj plik graficzny, czyli zrzut ekranu z aplikacji biegowej lub zdjęcie zegarka/bieżni, na którym widać dystans 4 km i uzyskany czas,
- b. Wpisz swój adres e-mail (podany podczas rejestracji do biegu),
- c. Wpisz swój czas uzyskany na dystansie 4 km w formacie HH:MM:SS (godziny,
- minuty, sekundy).

Kliknij przycisk

ZAPISZ

#### W dniu biegu uruchom aplikację

Poland Business Run 2021 w swoim telefonie (możesz ją pobrać ze sklepu Google Play lub Apple Store)

\*Uwaga, należy pobrać nową aplikację, udostępnioną w 2021 r.

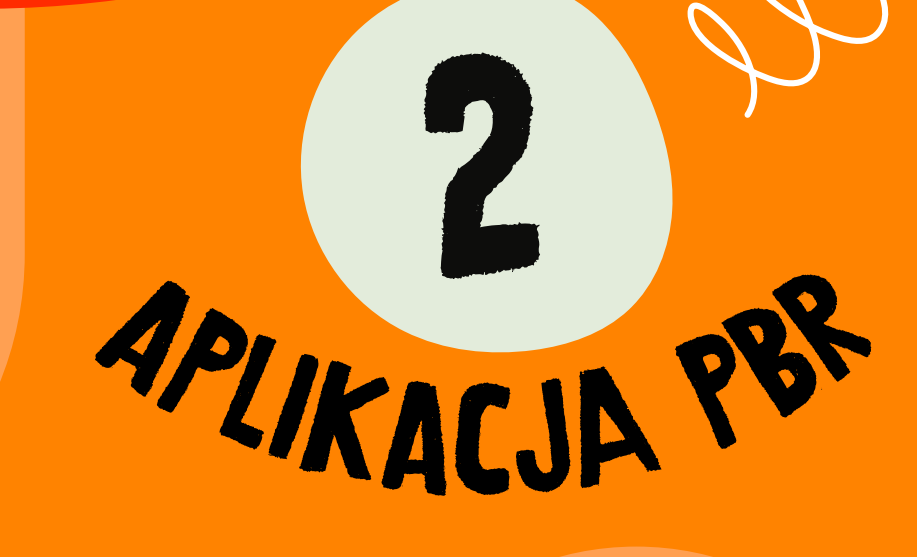

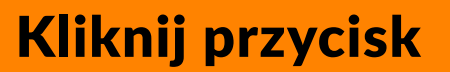

DODAJ WYNIK

Wypełnij krótki formularz

(wskazówki: a, b, c)

zgodnie z instrukcją powyżej

Kliknij przycisk

ZAPISZ

WWW.POLANDBUSINESSRUN.PL